川西市学校連絡メール 川西南中学校

## \*\*メールアドレス登録手順\*\*

メール受信希望者は川西南中学校へ件名、本文の無い「空メール」を送信して下さい。
 登録の為の Web ページのアドレスが記載されたメールが配信されます。

※ メールが届かない場合は、【迷惑メール対策に指定受信・指定拒否を設定されている方へ】

- ※ 一部の Softbank 端末では空メール送信時に件名を入力する必要があります。
- ※ 任意の文字を件名に入力し、送信してください。
- ※ 宛先には川西市学校連絡メールの登録用アドレスだけを入力してください。
- ② 配信されたアドレスをクリックすると、登録の為の Web ページにアクセスできます。 そのページに追加の情報(姓名、学年等)を入力し、登録ボタンを押して下さい。

※登録画面のイメージになります。

| << メンバー登録 >>                        |  |  |  |
|-------------------------------------|--|--|--|
| 登録 E メール:「●●●@ kawanishi-hyg.ed.jp」 |  |  |  |
| 登録を実施します。必須事項を記入してください。             |  |  |  |
| ◎のアイコンは必須事項を表しています。                 |  |  |  |
| ■姓(生徒名):◎                           |  |  |  |
| 山田                                  |  |  |  |
| ■名(生徒名):◎                           |  |  |  |
| 太郎                                  |  |  |  |
| ■学年:◎                               |  |  |  |
| 3 年生▼                               |  |  |  |
| ■クラス:◎                              |  |  |  |
| 3組▼                                 |  |  |  |
| ■間柄:◎                               |  |  |  |
| 母親▼                                 |  |  |  |
| ■部活:                                |  |  |  |
| サッカー▼ 次へ                            |  |  |  |
|                                     |  |  |  |

⇒「次」ボタンをクリックし、入力内容をご確認の上、情報 を送信してください。

| 空メールアドレス                                | QR ⊐−ド |  |
|-----------------------------------------|--------|--|
| minamijo@scmail.kawanish<br>i-hyg.ed.jp |        |  |
| ※このコードを読み込むことによってメール作成の手間が              |        |  |
| 省けます。                                   |        |  |

姓(生徒名) 生徒の氏名を入力してくださ 必須◎ 名(生徒名) い。 在学している学年を一つ選択 してください。 複数の生徒が在学している場 学年 必須◎ 合、登録完了後、もう一度空 メールを送信して登録してく ださい。 在学しているクラスを一つ選 必須(の) クラス 択してください。 生徒との間柄を一つ選択して 必須◎ 間柄 ください。 所属する部活を一つ選択して 任意 部活 ください。

## \*\*注意事項\*\*

- サイトの閲覧やメール送受信に関わる通信費及び通信事業者との契約等は利用者負担となります。
- メール受信する機器の数に制限はありません。(携帯電話、ご家庭のパソコンのメールアドレスでもご利用できます。)
- 利用者各位が本システム利用にあたって登録されたメールアドレスや氏名等の情報は本システム
  運用以外の目的に一切利用いたしません。

## \*\*迷惑メール対策に指定受信・指定拒否を設定されている方へ\*\*

- 携帯電話の迷惑メール対策が設定されている可能性があります。
- 川西市学校連絡メールを受信するために「ドメイン指定受信」に【kawanishi-hyg.ed.jp】を設定してください。

※詳細は携帯電話会社にお問い合わせください。

| 携带会社     | スマートフォン以外                                                                                                    | スマートフォン                                                                                                    |
|----------|----------------------------------------------------------------------------------------------------|----------------------------------------------------------------------------------------------------|
| au       | 1. オススメ設定 2. 受信リスト設定 3<br>①「トップメニュー・検索」②「My au→ケータイに、<br>あんしんを」③「迷惑メールでお困りの方はこちら」<br>④「迷惑フィルター設定へ」⑤「迷惑フィルターの設<br>定・確認へ」※1 へ                      | <u>.なりすまし規制</u> を設定※1<br>①「メールアプリ」②本体下部の「メニューボタン」<br>③「アドレス変更・その他設定」④「迷惑メールフィ<br>ルターの設定・確認へ」※1へ                            |
| docomo   | 1. 受信リスト設定    を設定 ※2      【i モード】①「iMENU」②「メール設定」③「詳細      設定/解除」※2 へ      【i モードメール表示画面からの設定】①「受信      BOX」②「受信/拒否設定したいメール」③「受信      /拒否設定」※2 へ | 【iPhone】①「My Docomo(お客様サポート)」<br>②「設定(メール等)」③「メール設定」※2 へ<br>【Android】①「受信 BOX」②「受信/拒否設定し<br>たいメール」③「その他」④「受信/拒否設定」※<br>2 へ |
| Softbank | 1. 受信許可リスト設定 2.救済リスト設<br>①「Y!」ボタン(待受画面) ②「設定・申込」(Yahoo!<br>トップ画面) ③「設定・変更」 ④「メール設定」 ⑤<br>「迷惑メールブロック設定」 ⑥「個別設定」 ※3 へ                              | 2 <u>定</u> を設定 ※3<br>①「My SoftBank」(アプリ/ Safari) ②ログイン<br>③「メール設定」 ④「迷惑メール対策」 ※3 へ                                         |

## \*\*メールアドレスの登録解除\*\*

- 登録を解除するには【bye-minamijo@scmail.kawanishi-hyg.ed.jp】へ空メール送信し、 受信したメールの登録解除用 URL をクリックすると登録解除完了となります。
- 複数登録している場合は1つの空メール送信で全て解除されます。